- 1. На пульте нажмите «Home».
- 2. В появившемся меню выберите «Установки».

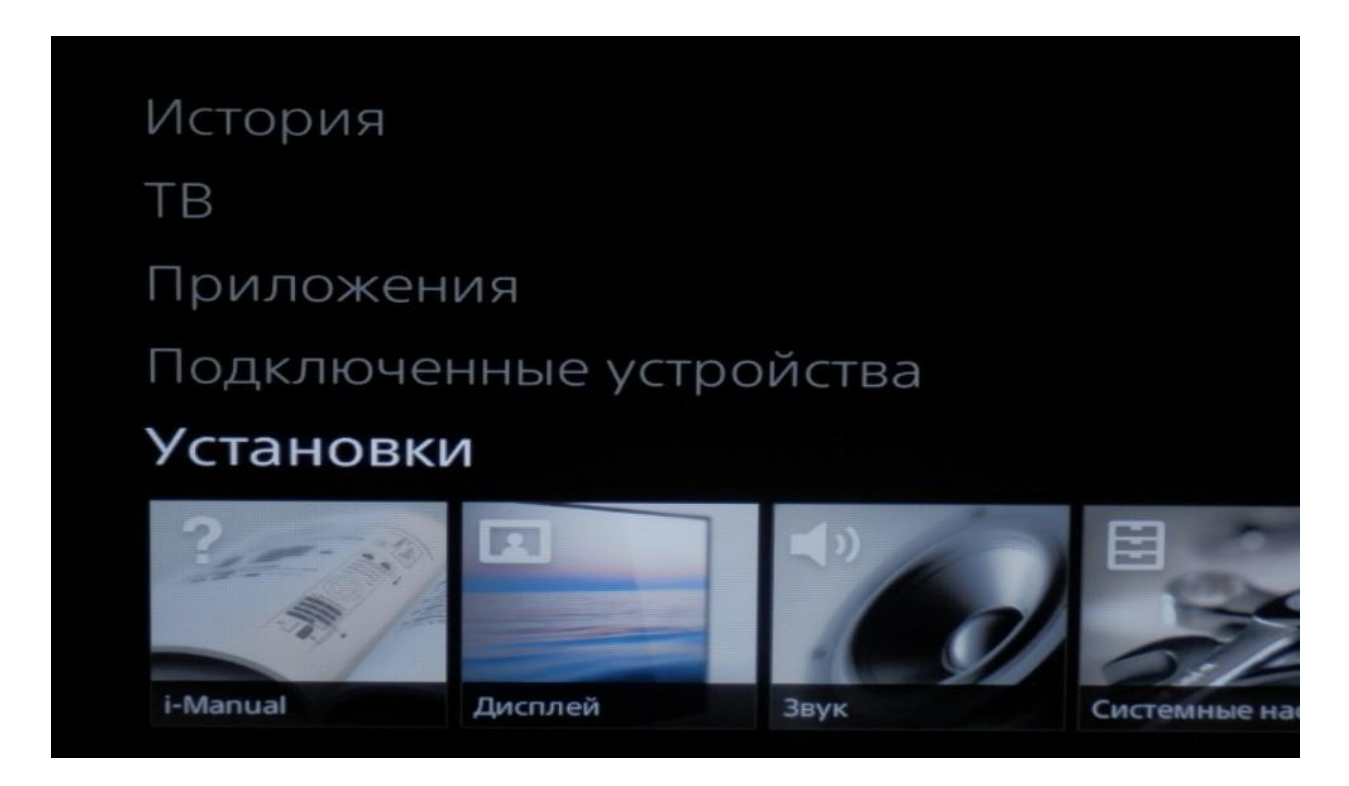

3. Далее выберите пункт «Цифровая конфигурация».

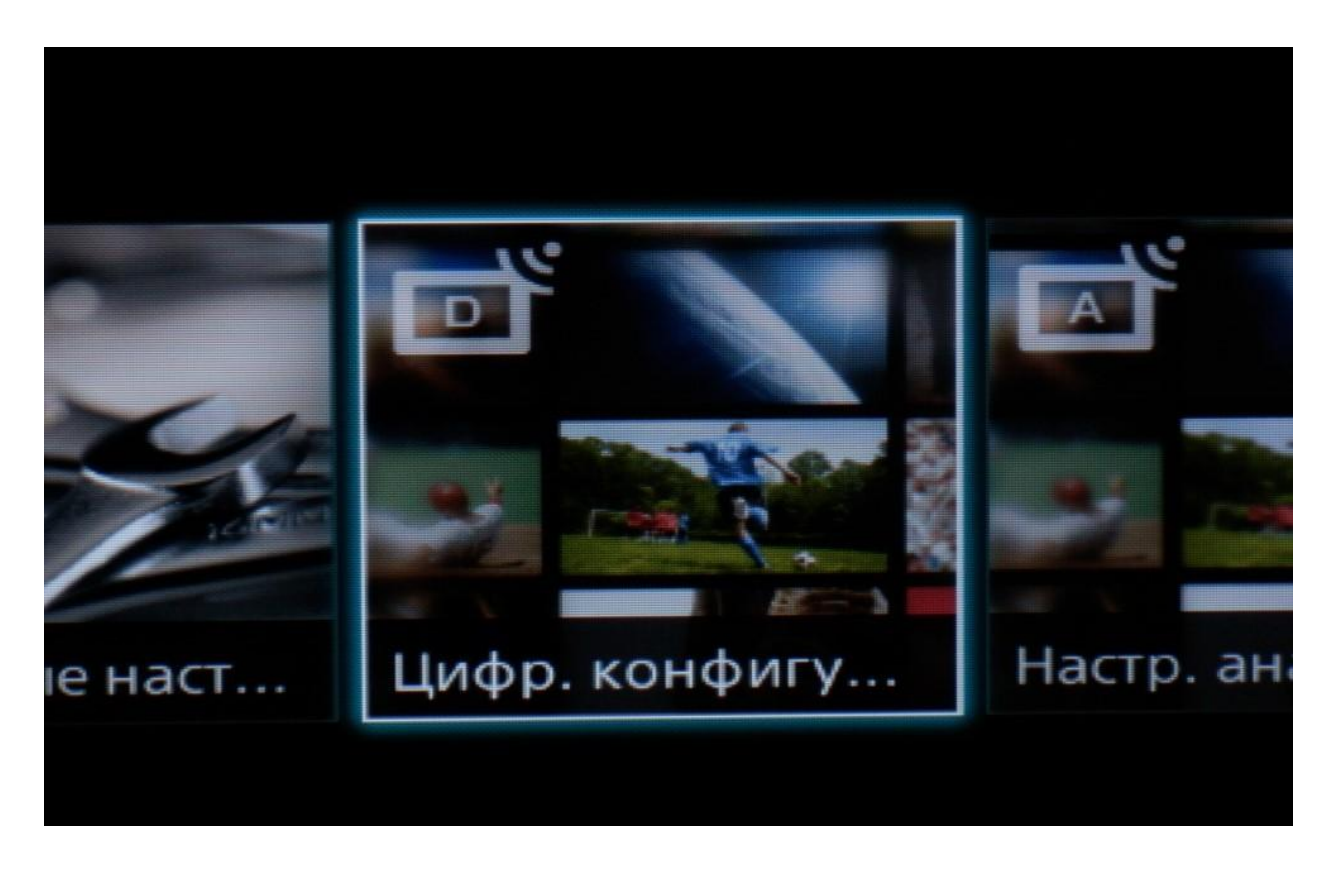

4. В появившемся списке выберите «Автопоиск цифр. станций».

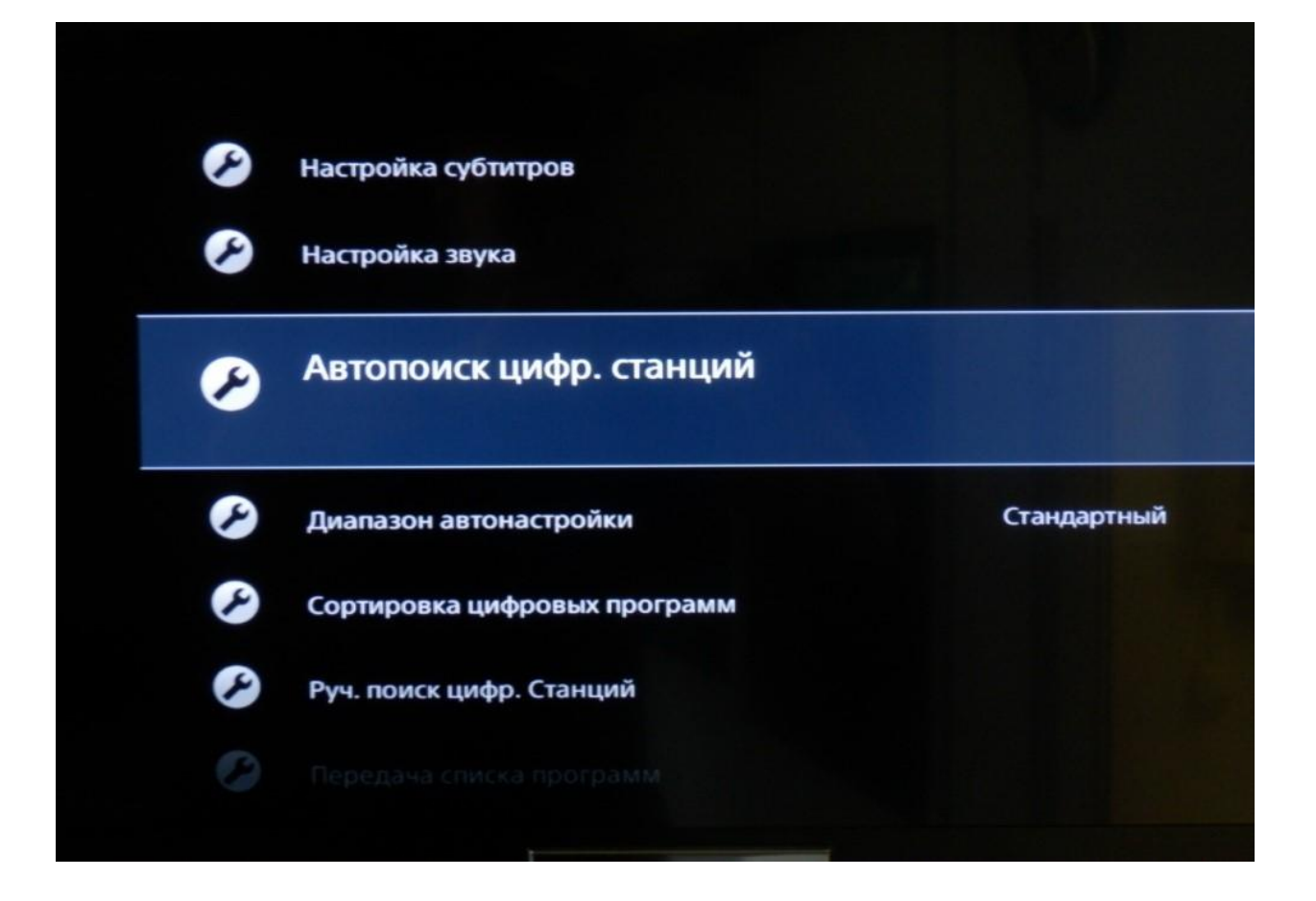

5. Начать автонастройку? — Да.

| Начать Автонастройку? |     |  |
|-----------------------|-----|--|
| Дa                    | Нет |  |
|                       |     |  |

6. Далее выберите тип подключения ТВ — «Кабель».

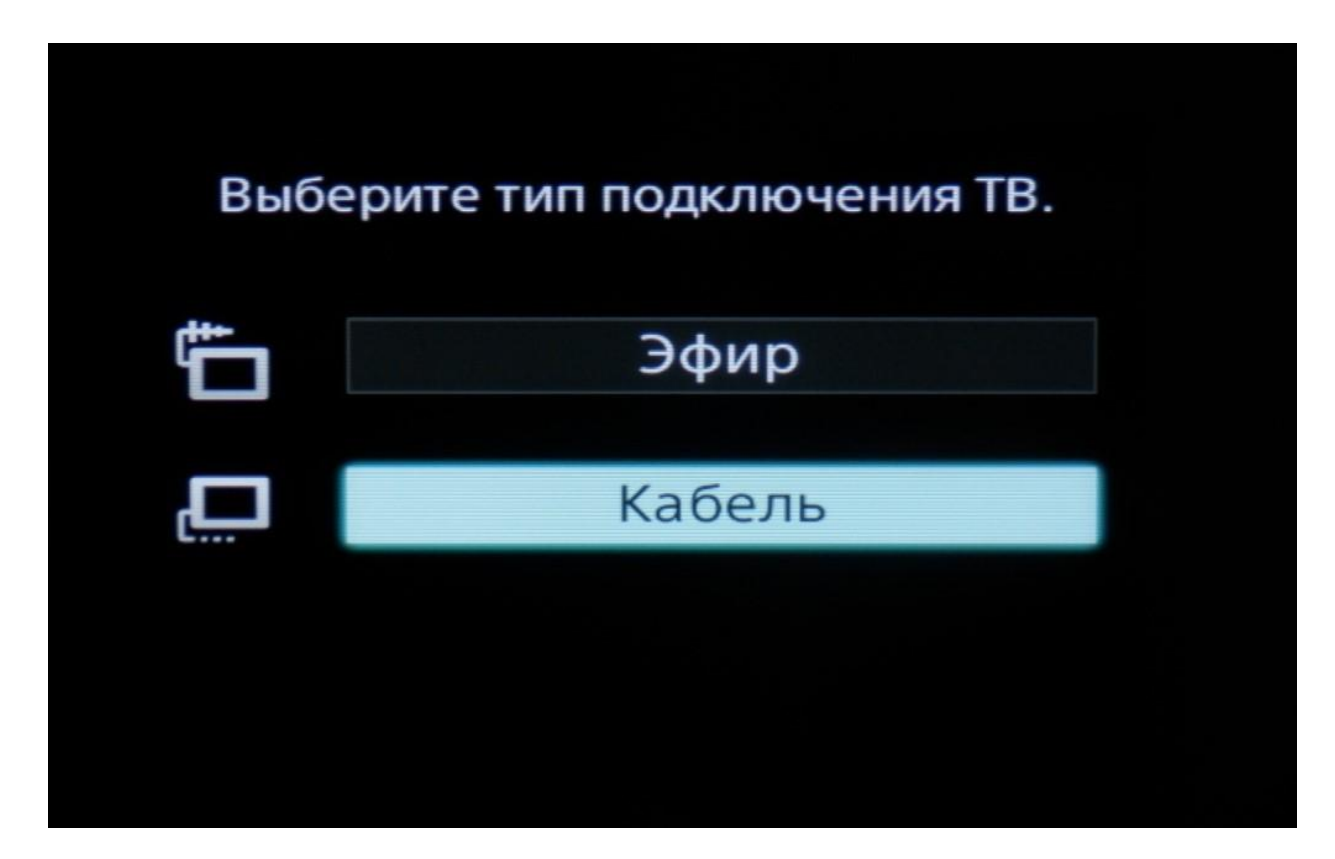

7. В списке провайдеров выберите «Другое»

| ЛЖ | е списка. |  |
|----|-----------|--|
|    | ОнЛайм    |  |
|    | АКАДО     |  |
|    | Твое TV   |  |
|    | Дом.ru    |  |
|    | Другое    |  |
|    |           |  |

8. Тип сканирования — «Полное сканирование».

| йка КТВ                       |                     |
|-------------------------------|---------------------|
|                               |                     |
| Тип сканирования              | Полное сканирование |
| Настройка частоты             | Авто                |
| Частота                       |                     |
| Настройка идентификатора сети | Авто                |
| Идентификатор сети            |                     |
| Hauart                        |                     |
| Пачать                        |                     |
|                               |                     |
|                               |                     |

9. Нажмите «Начать».

| Тип сканирования                          |        | Полное сканирование |
|-------------------------------------------|--------|---------------------|
| Настройка частоты                         |        | Авто                |
| Частота                                   |        |                     |
| Настройка идентификатора сет              | ги     | Авто                |
| Идентификатор сети                        |        |                     |
|                                           | Начать |                     |
|                                           |        |                     |
| Ka la la la la la la la la la la la la la |        |                     |

10. Подождите, пока идёт поиск (полоса заполнится синим цветом).

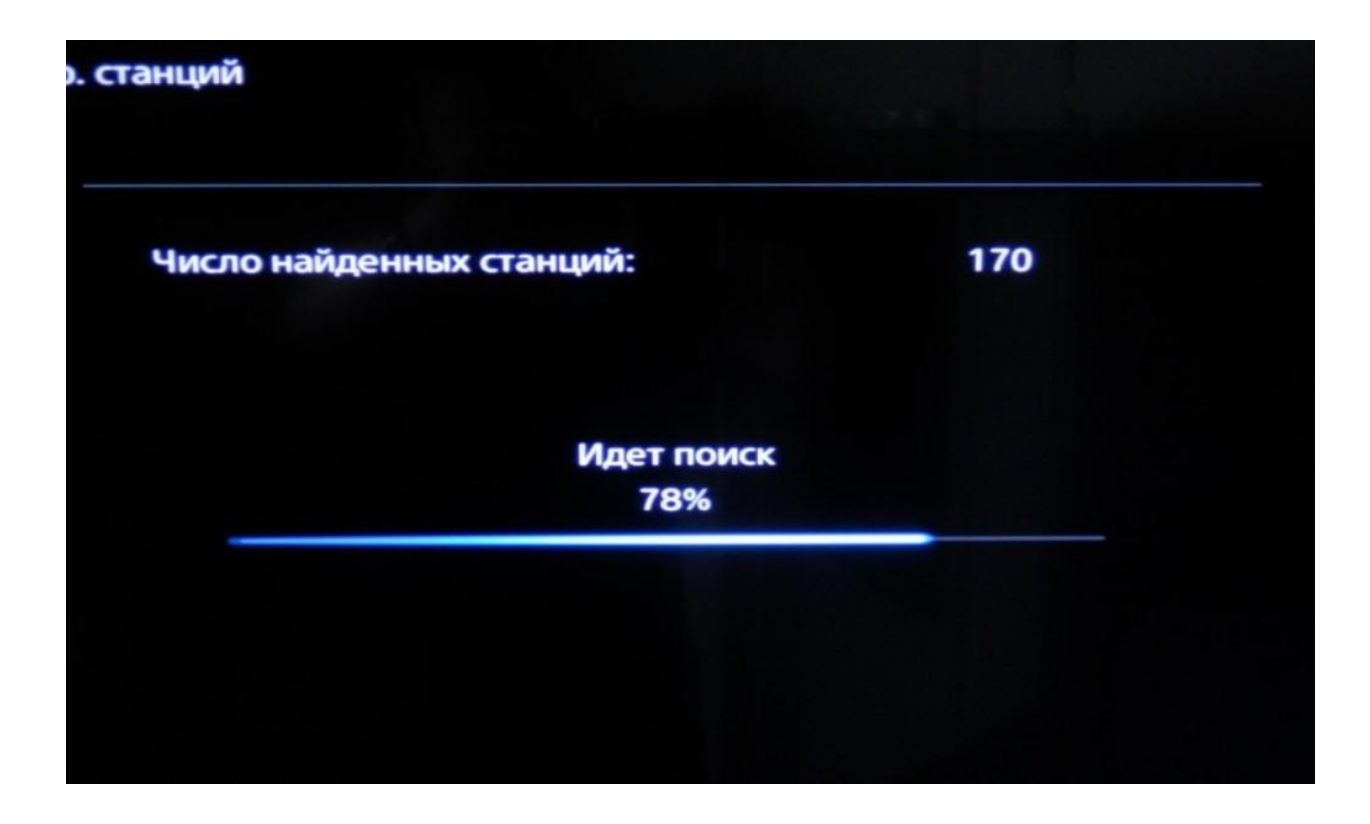

11. Дважды нажмите на пульте клавишу «Return».

Поздравляем, всё готово!